## **BASIC STRUCTURE OF THE APPLICATION MAIN CONTROL MENU 1/2**

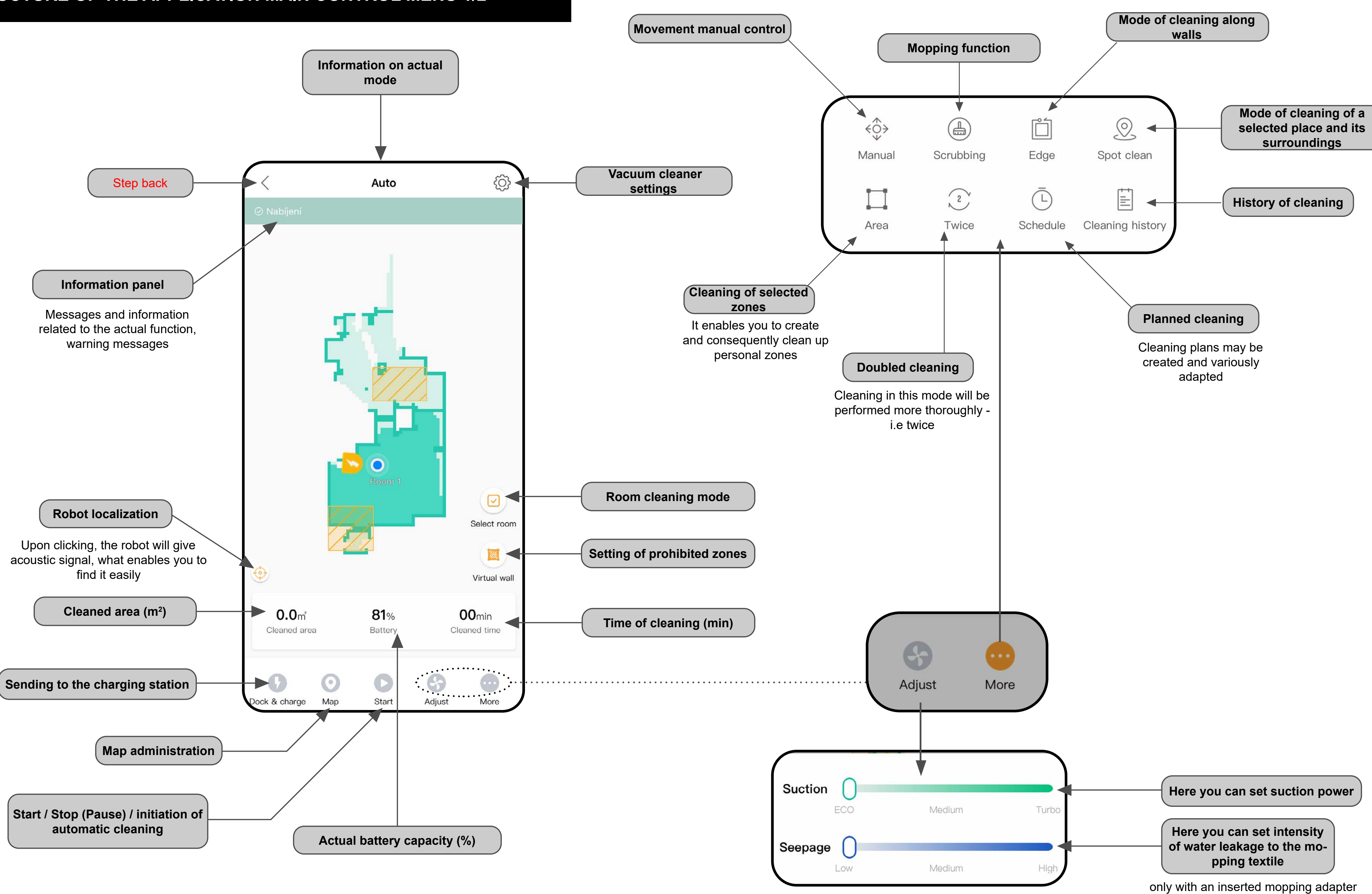

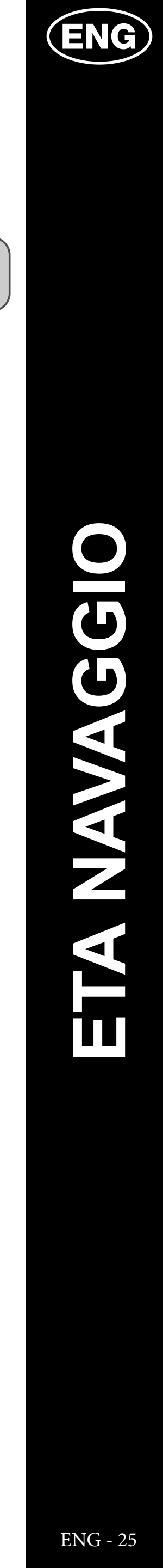

## **BASIC STRUCTURE OF THE APPLICATION MAIN CONTROL MENU 2/2**

....

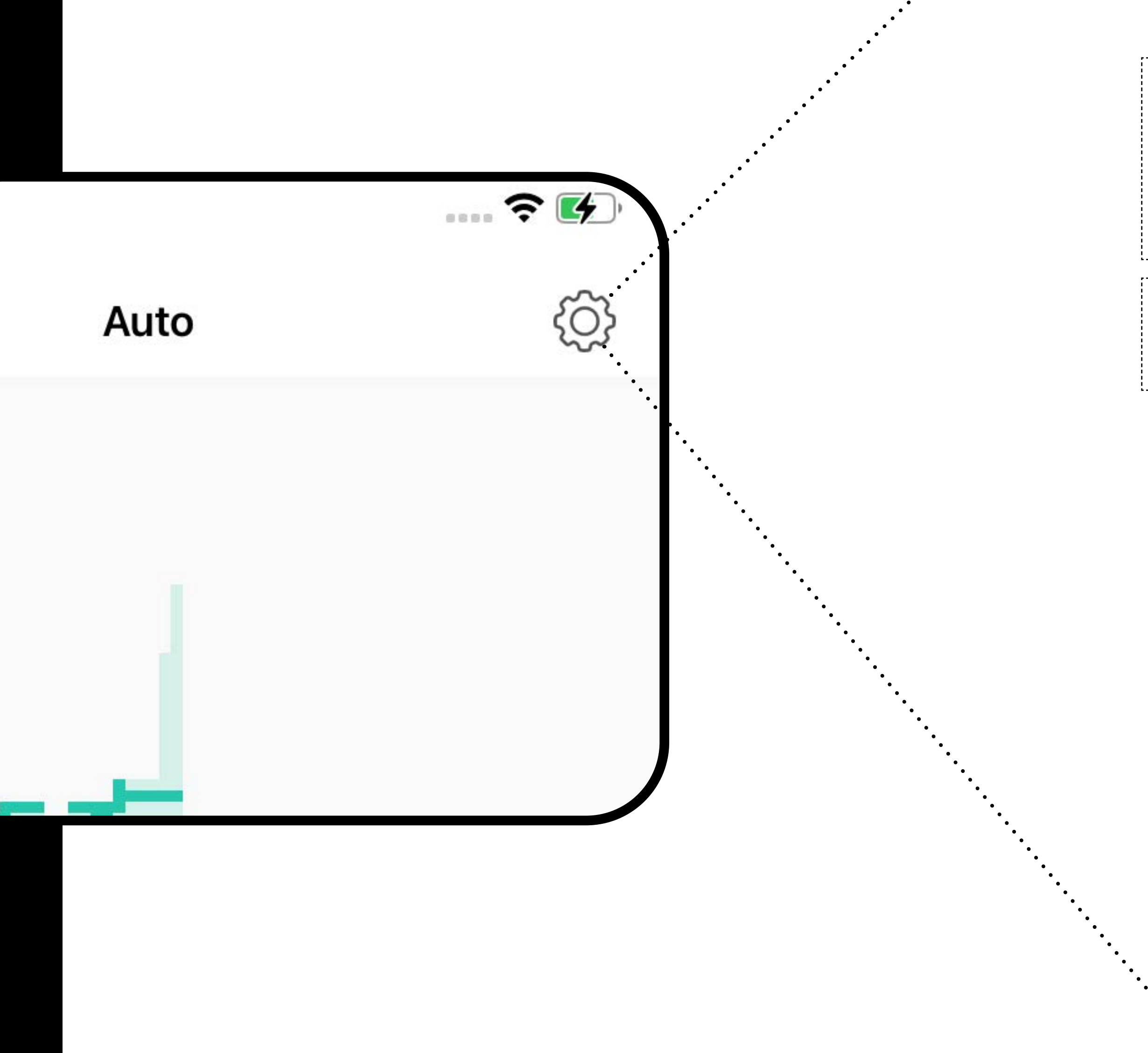

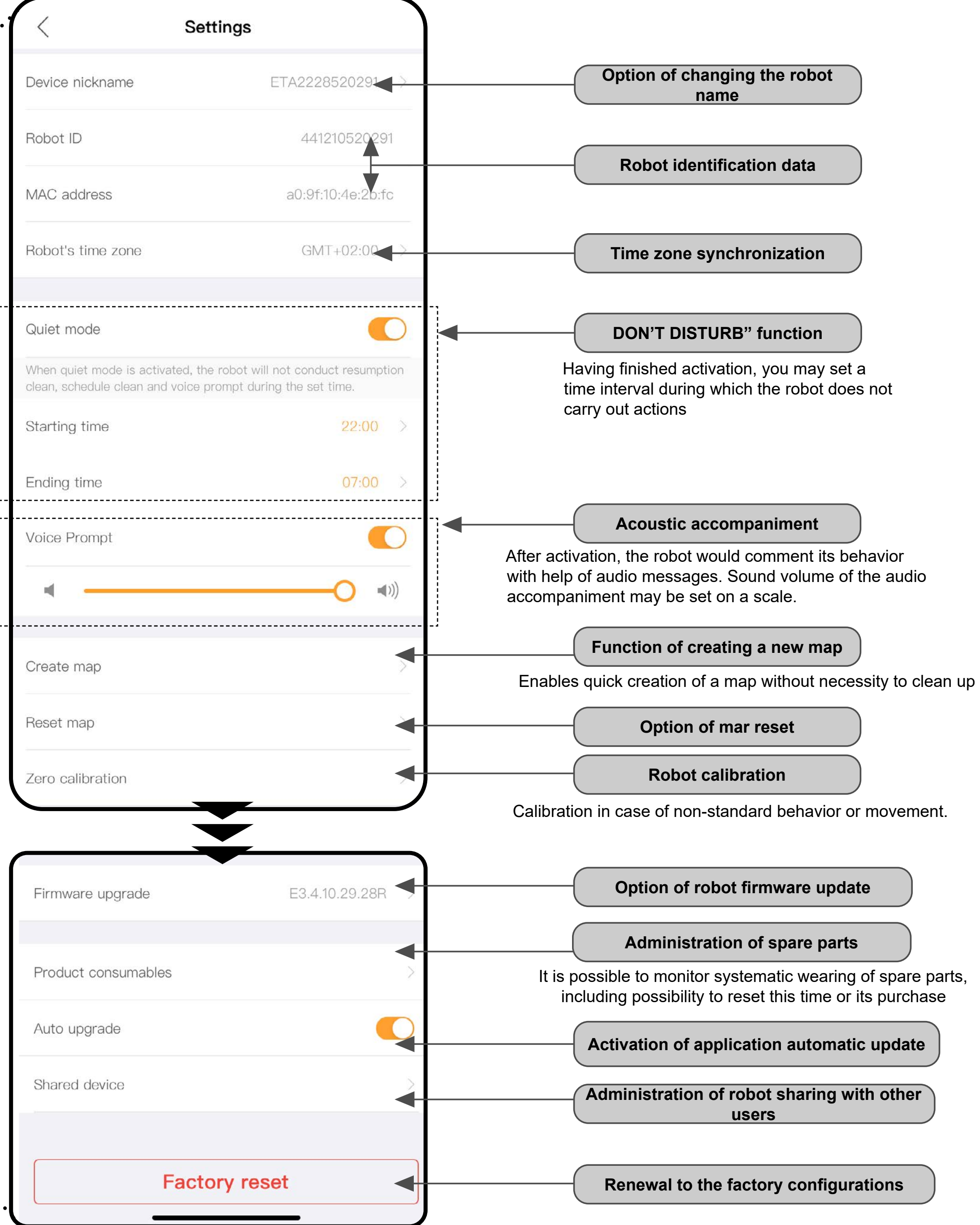

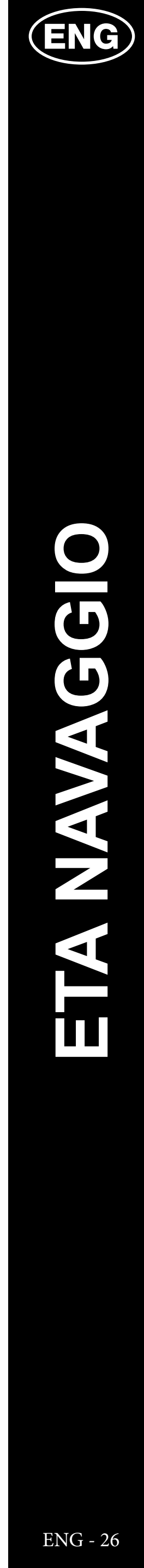

## USER'S MANUAL FOR ETA NAVAGGIO APPLICATION

Dear customer,

Thank you for your confidence in the ETA brand products. This manual is destined for all owners of the ETA2228 and ETA 4228 NAVAGGIO vacuum cleaners, who want to use in full range its potential by means of ETA NAVAGGIO Application. You can find here simple instructions and procedures how to work with your new robotic friend.

Other information, recommendations and tips about your vacuum cleaner can be also found at our web site:

## www.etasince1943.com/navaggio

We permanently update this web site and collect here the latest knowledge about this product.

## **1. APPLICATION INSTALLATION**

You can find this application in the database of Apple Store or Google Play, or can also use this QR code for quickening:

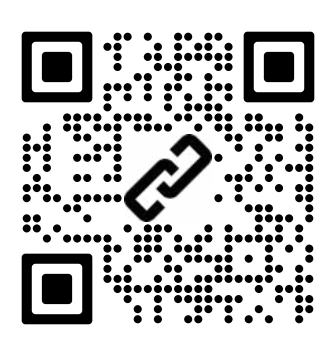

Download and install the application to your mobile phone (tablet).

| COMPATIBILITY                            |                             |  |  |
|------------------------------------------|-----------------------------|--|--|
| Mabila phone (tablet) operation system   | Android 4.4 and higher      |  |  |
| Mobile priorie (tablet) operation system | IOS 9.0 and higher          |  |  |
| Wi-Fi network                            | 2,4 / 5 GHz (B, G, N+ / AC) |  |  |
|                                          | security WPA1 and WPA2      |  |  |
|                                          | (WPA2 is recommended)       |  |  |

## ATTENTION

The appliance cannot be operated with Wi-Fi networks secured with IEEE 802.1X protocol (as a rule, company's Wi-Fi networks).

|   | 1. ACCOUN                                                                                                    | T REC                                                                                                    |
|---|----------------------------------------------------------------------------------------------------|----------------------------------------------------------------------------------------------------|
| 1 | Sign in Sign up     Sign in Sign up     Sign in Sign up     Sign in Sign in     Sign in Sign in     Sign in Sign in                                                                                                    | <ul> <li>As sv to</li> <li>At to of in</li> <li>If or</li> <li>To (e "S</li> </ul>                                                 |
| 2 | Image: Sign up         Enter email         Please set your password         Please set your password         Image: Set your password         Image: Set your password | • Er<br>a<br>• Af<br>a<br>cc                                                                                                    |
| 3 | Reset password       Next         Enter email       Enter verification code       Get                                                                                                    | <ul> <li>If</li> <li>it</li> <li>cr</li> <li>Er</li> <li>a</li> <li>Ro</li> <li>th</li> <li>pa</li> <li>co</li> <li>fil</li> </ul> |

## **GISTRATION AND LOGIN**

s soon as you download the application, witch-on it. The basic screen, enabling you o log in, will appear.

t the same time, it enables switching-over the registration of a new account, renewal password in case you lost it, or viewing formation on the application.

f you don't have a created account, click on "**Sign up**"

o log in, enter the name of your account e-mail) and password, afterward click on Sign in".

inter a valid e-mail address and choose safe password.

fter that, click on "**Get**", and system will send verifying code to your e-mail. Write this ode to this field.

o confirm the procedure, click on **Completed**".

f you've lost your password, you can renew by means of the e-mail address used for creating the account.

Inter this e-mail and as soon as you receive verifying code, write it to the respective field.

Remark: It could take a certain time until he verifying code comes up. Please be patient. At the same time, check that the code is not blocked by the spam basket/ ilter of your e-mail client.

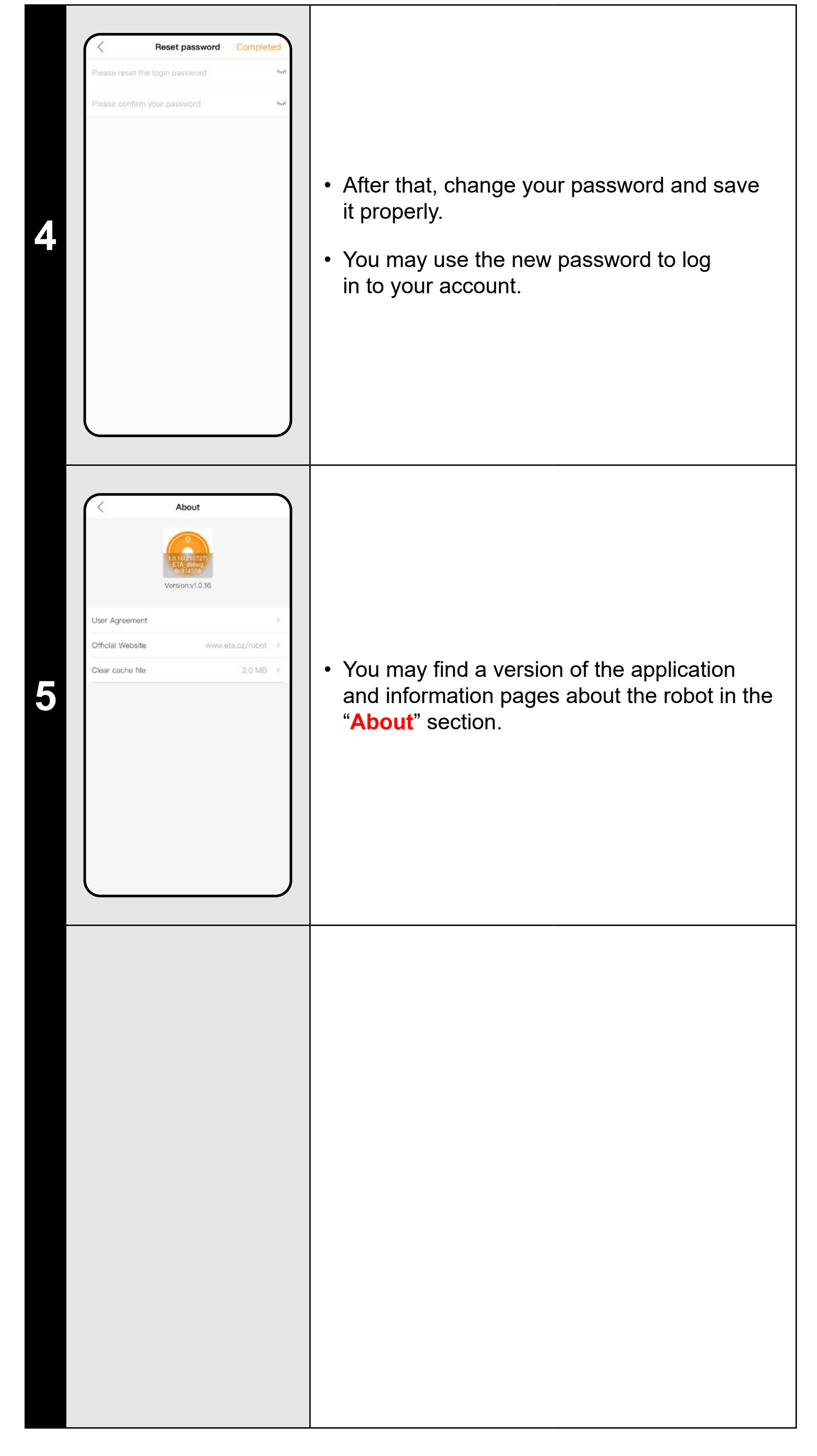

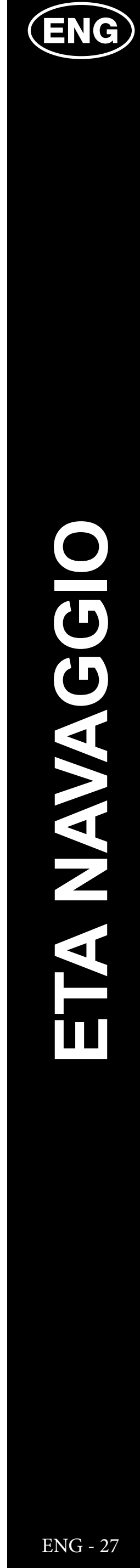

## **BASIC RECOMMENDATIONS AND TIPS FOR USE**

This manual is universal and applies for the both versions of the robotic vacuum cleaner with ETA NAVAGGIO Application. Namely, these are models ETA2228 and ETA4228. In the context of functioning the application, you may take notice of a difference in the mopping function, i.e. ETA2228 contains one universal container for debris with a container for water, and ETA4228 contains 2 containers - one for dry suction, and the second - for mopping. To enable correct course of the function, it is necessary (in case of ETA4228) to have installed the correct container, the container filled in with water and the mounted mopping adapter with a mop.

If necessary, the application itself will warn and instruct you in case of wrong installation or of necessity to insert another adapter.

- The robotic vacuum cleaner with laser navigation is able to navigate excellently in space and thus clean up with high preciseness. Under normal circumstances, it is able to recognize its position if you replace it within one map to another place, although we don't recommend it. Always start the robot, if possible, from the charging station, and - if possible - don't manipulate with it.
- As soon as the robot once creates a map, avoid excessive changes of the environment, which could confuse the robot, or which could cause erasing the map. It could be, for example, replacement of furniture, movement of some persons next to the robot (most frequently, children:)), etc.
- Pay special attention to the doors. If you want to make available a room for the robot, the door has to be open during mapping. To the contrary, close the door. It is also possible not to close the door and prohibit the robot from access by means of a prohibited zone.
- If you transfer the robot to another part of your house (to another map), change this map directly in the application before switching-on the robot. To the contrary (i.e. if you start the robot from another place within a different map), the robot could be confused and could draw a map incorrectly.
- If you are planning to use the robot, we recommend that you fully charge it first.
- Ideally, always let the robot finish the cleaning task. Don't interrupt it and don't enter more orders or operations than is necessary.
- In case of erasing a map or non-standard behavior, at first insert the robot manually into the charging station, and then restart it.

| 2. INFORMATION ON THE ACCOUNT                                                                                                    |                                                                                                    |  |  |  |
|----------------------------------------------------------------------------------------------------|----------------------------------------------------------------------------------------------------|--|--|--|
| Robot List     Image: Contract of the contract of the co | <ul> <li>Click on the icon of a person on the basic screen in the right upper corner to<br/>move to the section for viewing settings of the account profile.</li> </ul>                                                                                                    |  |  |  |
| tel@eta.cz                                                                                                    | <ul> <li>Click on the field of the picture next to the e-mail address of the account to add a profile photo to the account.</li> <li>Then, click on "Change password" to change your existing password.</li> <li>You may find some basic questions and replies about robot functions in the "Help" section.</li> <li>The robot can be shared with other users in the "Shared device" section.</li> <li>The "About" section provides basic information on the application, including a review of the user's contract.</li> </ul> |  |  |  |
| <text></text>                                                                                                    | • Preview of "Help", questions and replies.                                                                                                    |  |  |  |

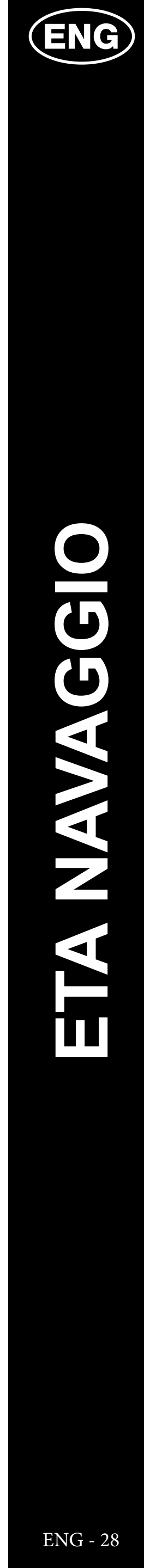

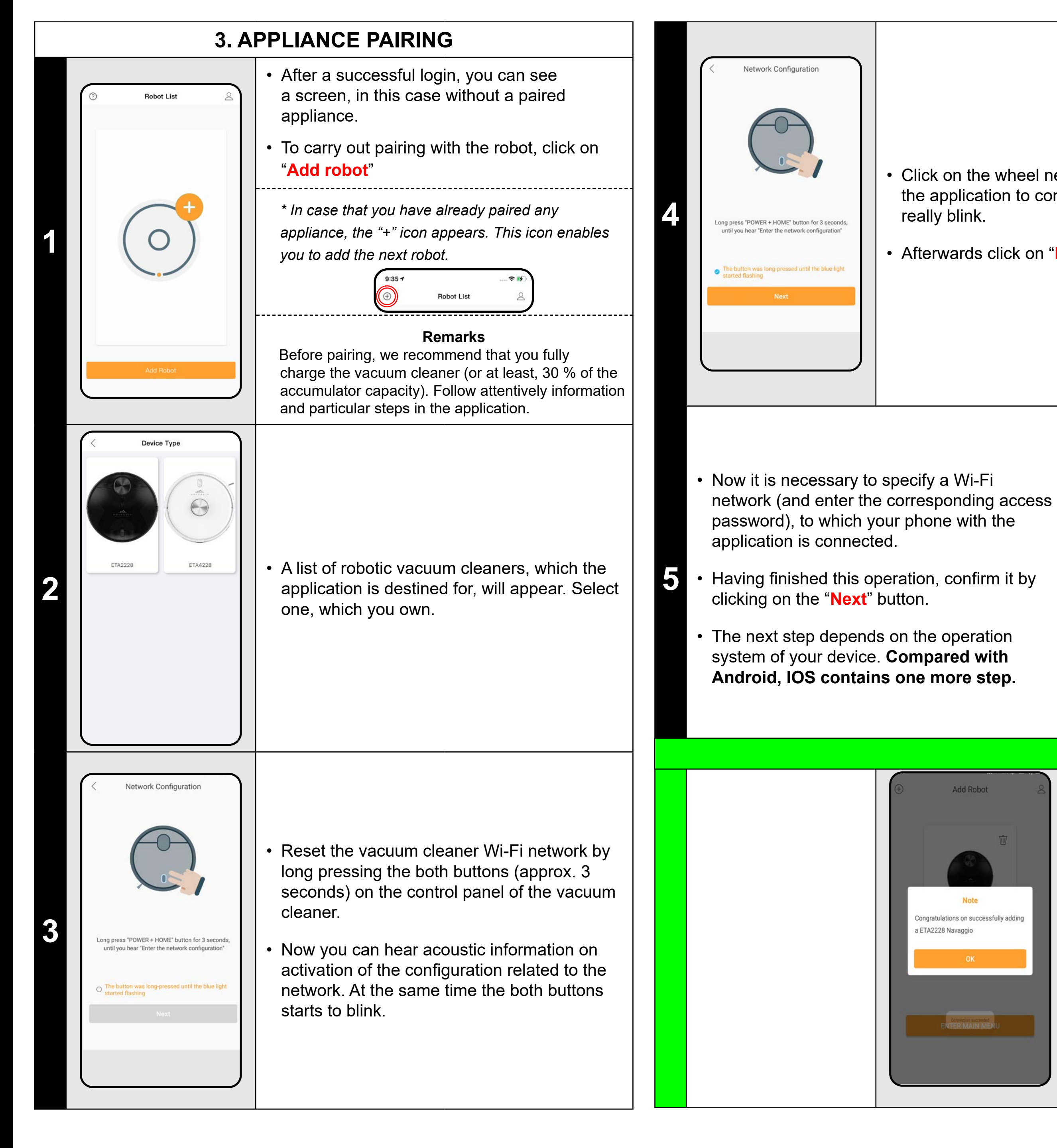

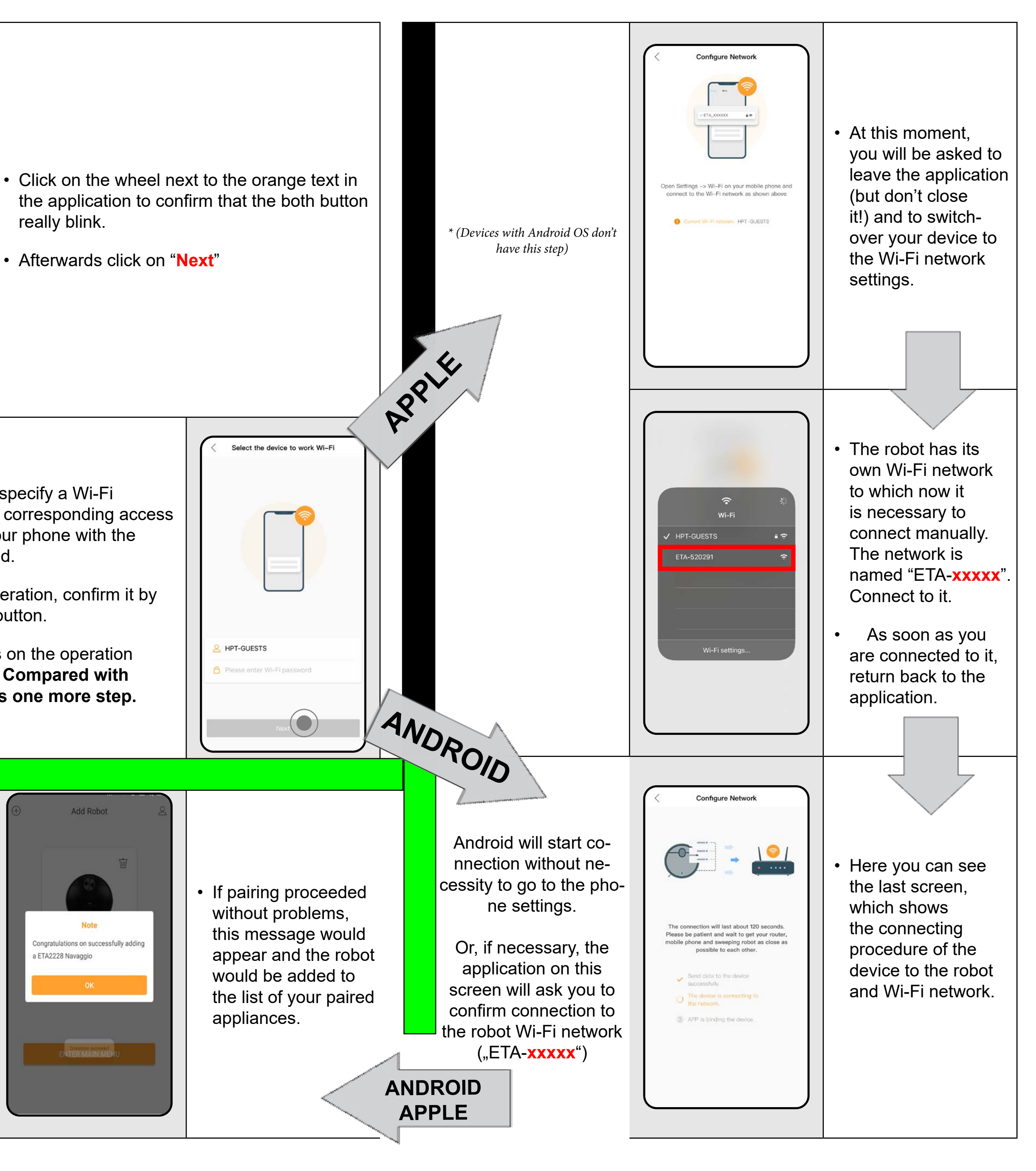

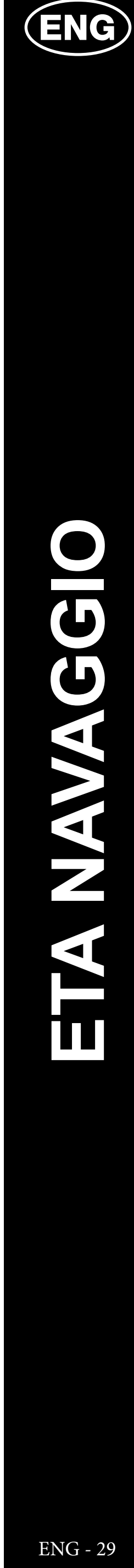

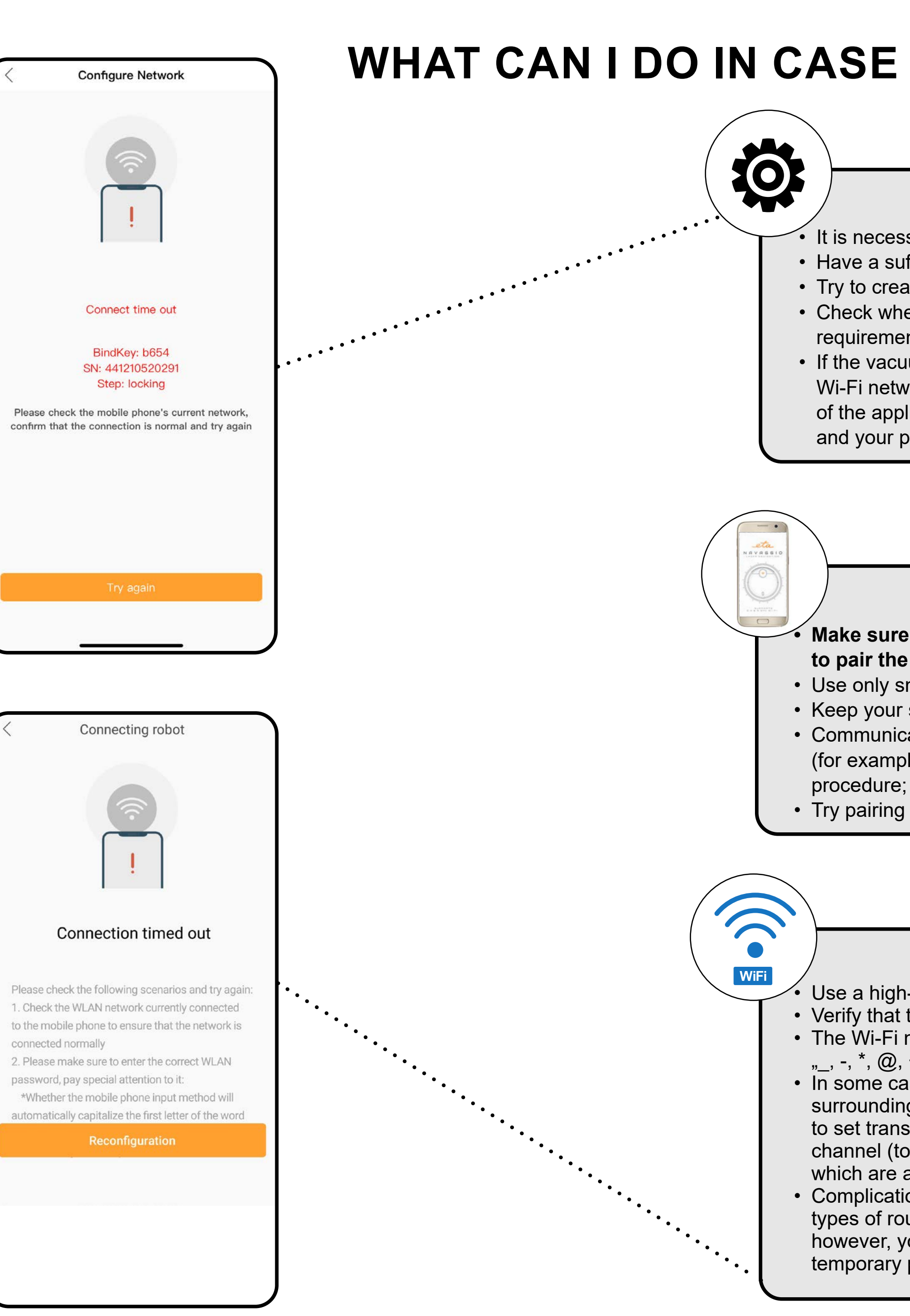

## WHAT CAN I DO IN CASE OF FAILURE OF PAIRING?

### **General recommendations**

It is necessary to have an active home Wi-Fi network with a sufficiently strong signal;

• Have a sufficiently charged battery in the vacuum cleaner (at least 35 %);

• Try to create a new account to exclude problems with wrong activation of the account;

 Check whether the Wi-Fi network settings and the smart device operation system correspond to the defined requirements;

 If the vacuum cleaner has been already paired and at present it is in OFFLINE mode (is disconnected from a Wi-Fi network), you have to remove it from the account first (in the application, click on the bin icon in the list of the appliances and remove it). After it, log out from the account; consequently restart the vacuum cleaner and your phone (preferably, the WI-FI router, too), log in again and repeat pairing procedure

## Mobile phone/tablet

• Make sure that your phone during pairing is connected to the same Wi-Fi network to which you want to pair the vacuum cleaner itself (the same SSID);

• Use only smart devices with supported versions of the Android and IOS operation systems.

• Keep your smart device close to the vacuum cleaner during pairing (within 2 m).

 Communication between the vacuum cleaner and mobile phone may be disturbed by some programs (for example, VPN, firewall, etc.), which you use in your phone. Switch-off these programs during pairing procedure;

• Try pairing with another phone to exclude problems in this phone;

### **WI-FI router**

Use a high-quality Wi-Fi router, which covers for a certainty your house with a sufficiently strong signal.
Verify that the vacuum cleaner is in reach of the Wi-Fi signal;

• The Wi-Fi network name (SSID) has to contain ONLY signs a-z and 0-9 (don't use diacritical signs such as ,\_, -, \*, @, +- or "gap"!). The total number of the signs should be in a range of 8-16;

 In some cases, network oscillation causes a conflict (disturbance) with other WI-FI networks in the surrounding, which work on the same or similar frequencies. If it is not technically demanding for your, try to set transmission of the Wi-FI router with automatic switching-over of channels, or to set any non-conflict channel (to identify the state of your Wi-Fi network in your home, you may use different Wi-Fi analyzers, which are available for free for the both platform, Android and iOS).

Complications can be also caused by a non-standard solution of network elements in your home or some types of routers. To avoid such the problems, you may try to create on your mobile device (on which, however, you don't use the application!) so called "hotspot", the Wi-Fi network of which will be used for temporary pairing of the devices and verifying correct function of the robot.

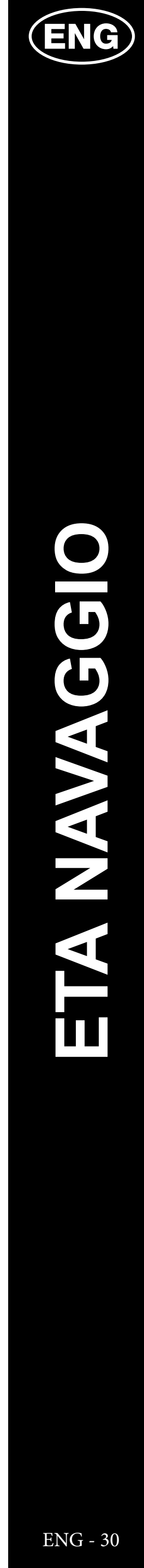

## 4. MAP CREATION

This option will only appear in case that you haven't created a map yet (or you used "Reset map"). Select whether you only want to **create map** quickly or to create and clean up, too.

If necessary, adapt the surface of you house according to the user's manual and confirm it to start map creation.

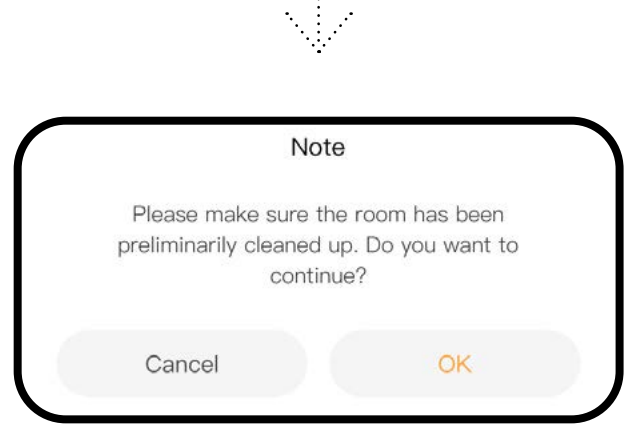

You have two basic options on the

main screen how to create a new map.

1.Quick map creation will only create a map without cleaning, and once successful, it will save a new map.

2.Once the new map has been created successfully, please reset the virtual walls, restricted areas, and scheduled cleanups.

Create map

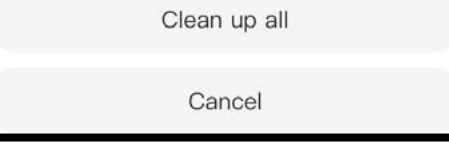

.....

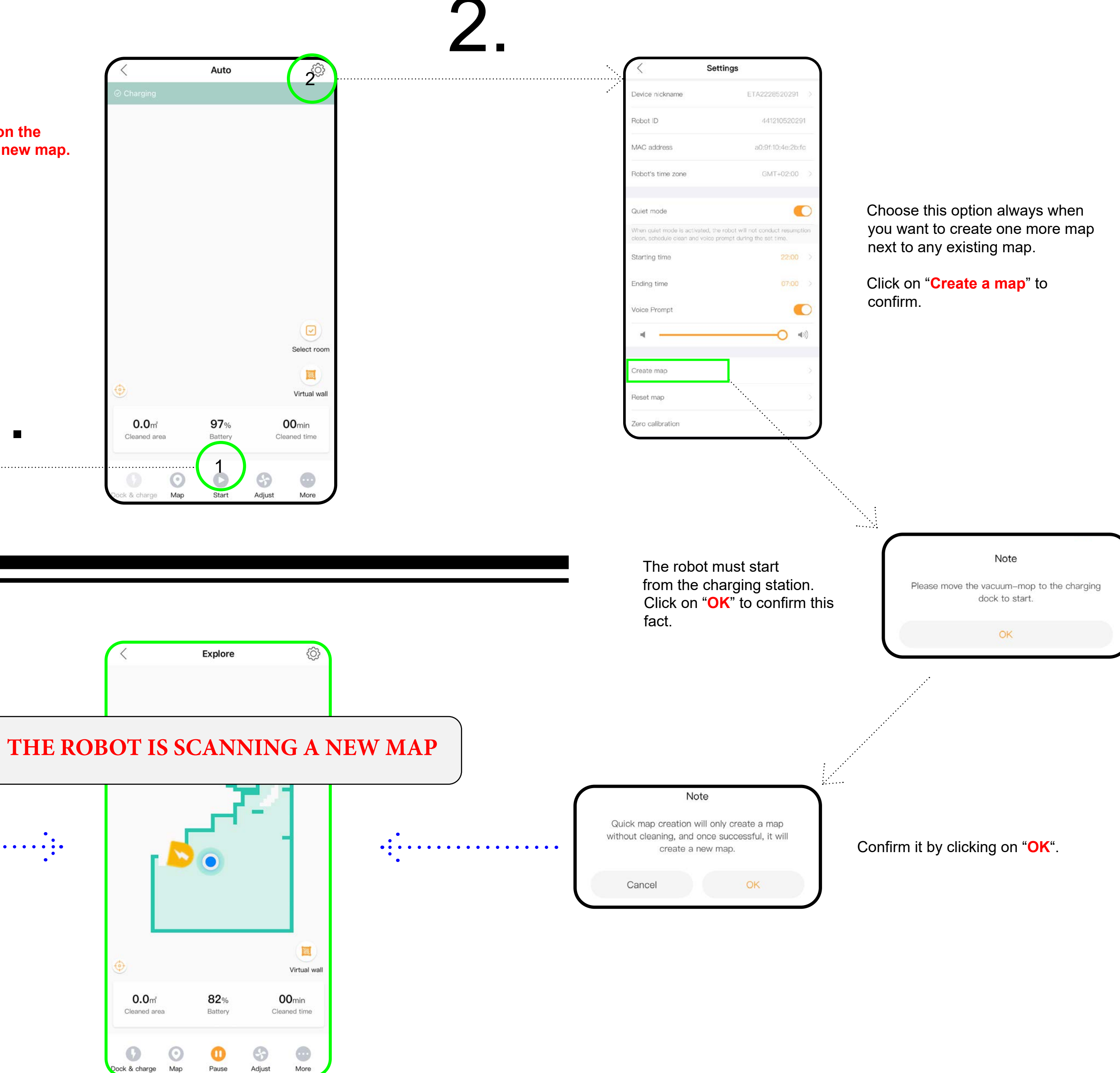

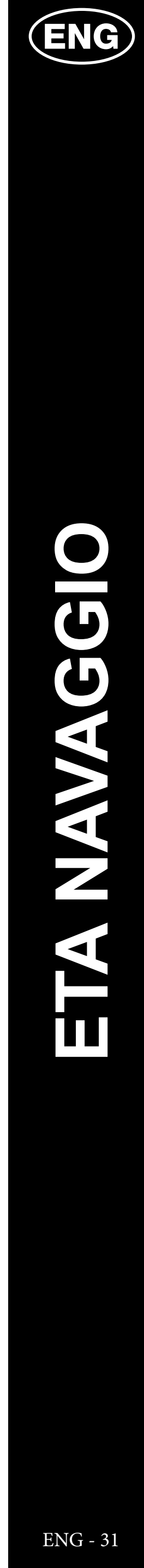

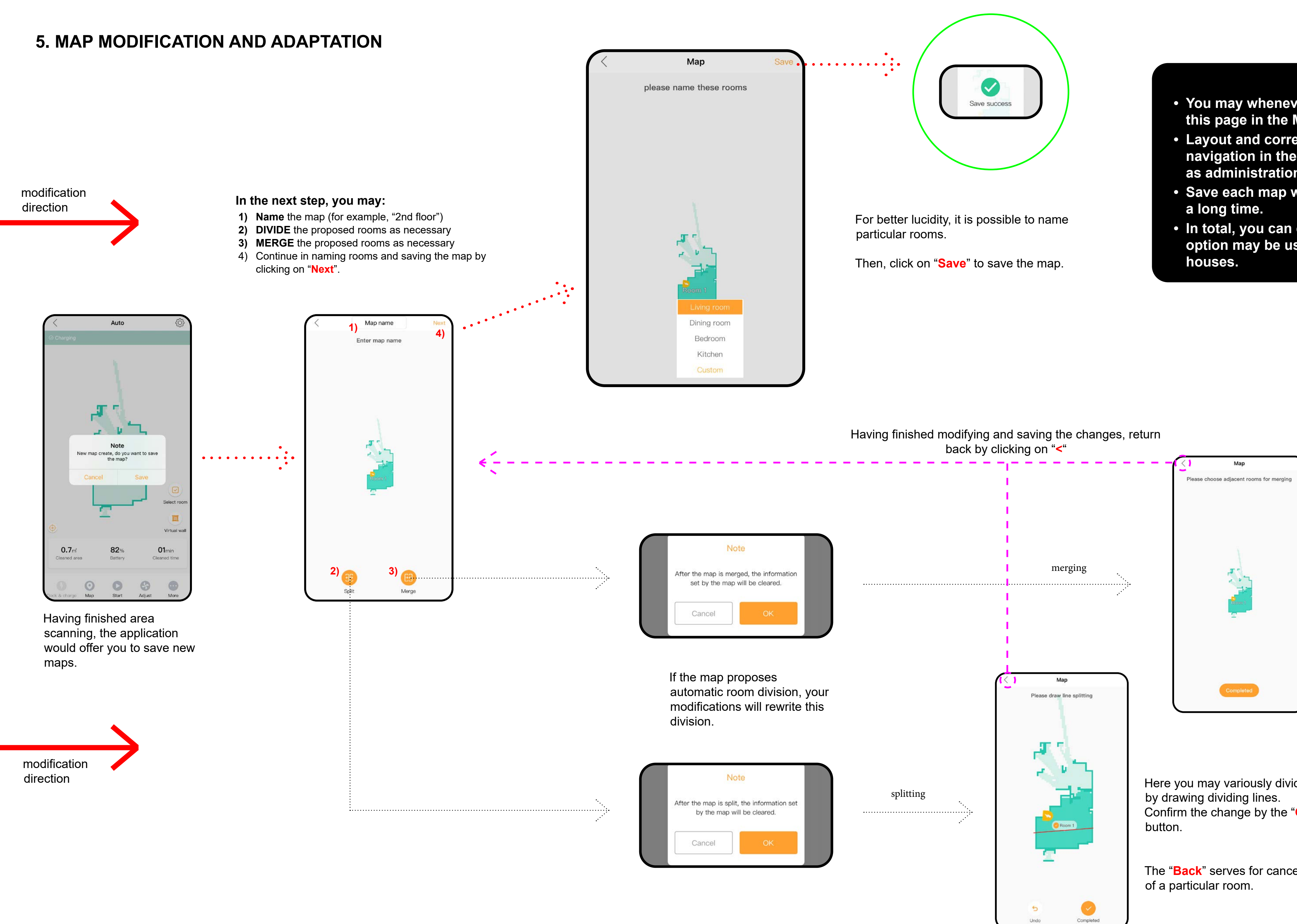

Here you may variously merge rooms which have been automatically created or proposed by you.

Confirm the change be the "Completed" button.

Here you may variously divide rooms Confirm the change by the "Completed"

The "Back" serves for canceling selection

## REMARKS

- You may whenever repeat modifications specified in this page in the Map Administration section.
- Layout and correct naming of the rooms facilitates navigation in the application and its control, as well as administration of the planned cleanings.
- Save each map which you would like to use for
- In total, you can create and save up to 5 maps. This option may be used, especially, in case of multistage

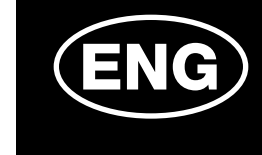

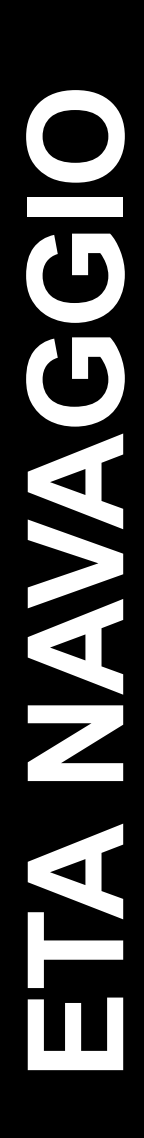

ENG - 32

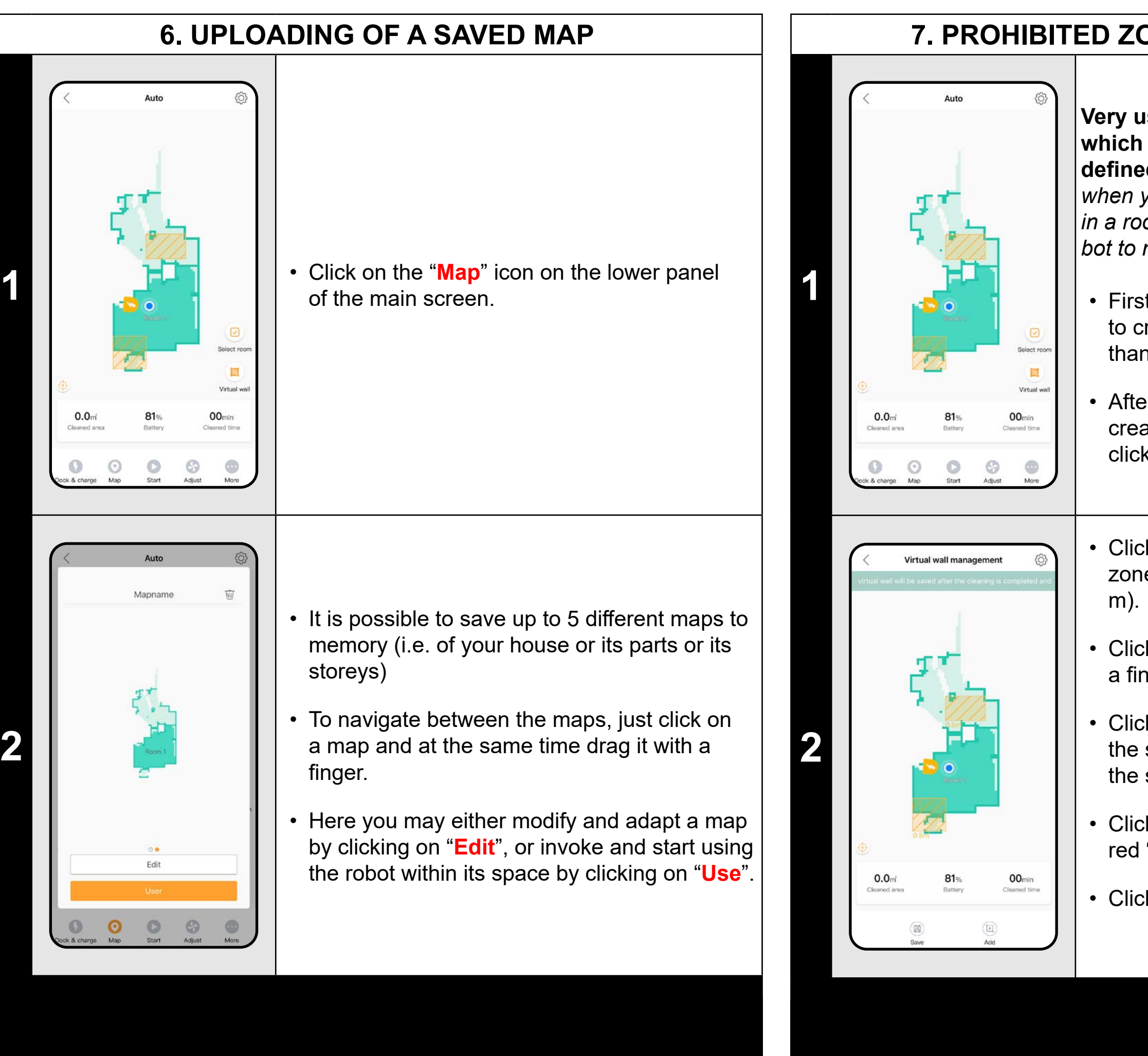

### **REMARKS:**

• In the "Map", you may modify the created maps similarly as is specified in the prior part.

Navaggio

ETA2228 / ETA4228

• It is also possible to erase maps by clicking on the bin icon in the right upper corner in the review of the maps.

- robot to move, for example, to another room, etc.)

## 7. PROHIBITED ZONES (VIRTUAL WALL)

Very useful function are prohibited zones, which will forbid the robot to clean up in the **defined place** (you might use it for the areas when you have different vases, fragile furniture, *in a room where you don't want to allow the ro*bot to move, etc.)

• First of all, select a map, in which you want to create prohibited zones (if there are more than one maps).

After that, you may activate the menu for creating and editing prohibited zones by clicking on "Virtual wall".

Click on "Add" to insert a preset prohibited zone in a shape of square (for example, 2x2

Click on and drag the square field with a finger to replace the respective zone.

Click on, hold and move one of the edges of the square to modify this zone depending on the shape of the room.

Click on this zone and consequently on the red "x" to delete the zone.

• Click on "Save" to save the respective zones.

## **REMARKS:**

It is possible to create up to 10 different prohibited zones. Always, however, leave ample space for manipulation so that the robot can get to all places which are not prohibited (in case of unsuitable settings of the zones, you could make it impossible for the

|   | 8. PLANNED CLEANING                                                                                                    |                                                                                                    |  |  |
|---|----------------------------------------------------------------------------------------------------|----------------------------------------------------------------------------------------------------|--|--|
| 1 | Auto     Image: Constrained and the second and the second | <ul> <li>On the main screen, click on "More".</li> <li>After that, click on "Schedule".</li> </ul>                                                                                                    |  |  |
| 2 | Schedule     Ug:17     Ucan mode: Motor     Ucan mode: Autor                                                                                                    | <ul> <li>Consequently, a screen will appear on which the already-saved plans will be available.</li> <li>Click on "Edit" and then select the particular plan to modify the created plans.</li> <li>Also, you may activate and deactivate them by clicking on the wheel in the right part of this plan.</li> <li>Click on "Add appointment" to go to the parameter setting for the plan of cleaning.</li> </ul>                                                                                                    |  |  |
| 3 | Schedule Save   Clean map Mapname   Clean mode Auto   Clean mode Auto   Scoondary cleanup 09.35   Start time 09.35   Start time 09.35   The periodic cleaning task will be repeated for the date set below   Start time 09.35   Start time 09.35   Start time 09.35   Start time 09.35   Start time 09.35   Start time 09.35   Start time 09.35   Start time 09.35   Start time 09.35   Start time 09.35   Start time 09.35   Start time 09.35   Start time 09.35   Start time 09.35   Mapname 09.35   Start time 09.35   Start time 09.35   Start time 09.35   Start time 09.35   Start time 09.35   Start time 09.35   Start time 09.35   Start time 09.35   Start time 00.35   Start time 00.35   Start time 00.35   Start time 00.35   Start time 00.35   Start time 00.35   Start time 00.35   Start time 00.35   Start time 00.35   Start time 00.35   Start time 00.35   Start time 00.35   Start time                                                                                                    | <ul> <li>During creation of a plan, it is possible to define different cleaning parameters.</li> <li>First of all, select a map, on which the cleaning should be performed. Then, select one of three possible cleaning modes and tick off whether you want to perform doubled cleaning within this mode.</li> <li>After that, define a start time, tick off whether this plan has to be repeated or should be carried out only once.</li> <li>Afterwards, choose days in which the respective cleanings should be carried out, including settings of the parameters of the suction power and mopping intensity.</li> <li>Click on "Save" to create this plan.</li> </ul> |  |  |

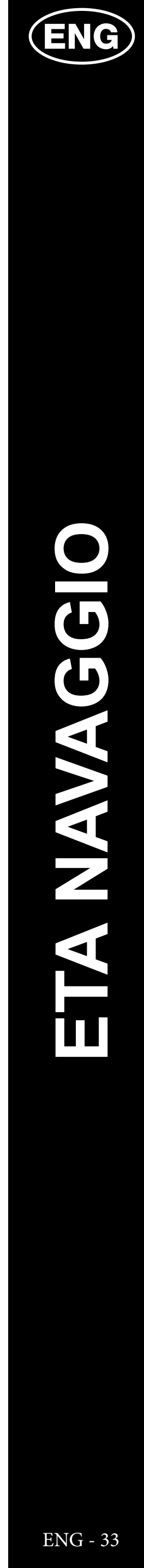

## 9. CLEANING MODES

**Room cleaning** 

You may choose an option of cleaning of a selected room (or several rooms at one time) on the main screen. Click on the "Select room", then click on a room/rooms which you want to clean up, and then click on "Start" to confirm it.

Within the saved map, this mode enables creation of up to 10 different zones, which can be - depending on selection cleaned up individually. Principle: creation and modifications of the zones is the same as in case of prohibited zones (chapter 7). Click on the respective zone (or several zones) to select a zone of cleaning and click on "Start" to confirm that the robot returns to the charging station after finishing the cleaning.

2

Twice

 $\odot$ 

Map

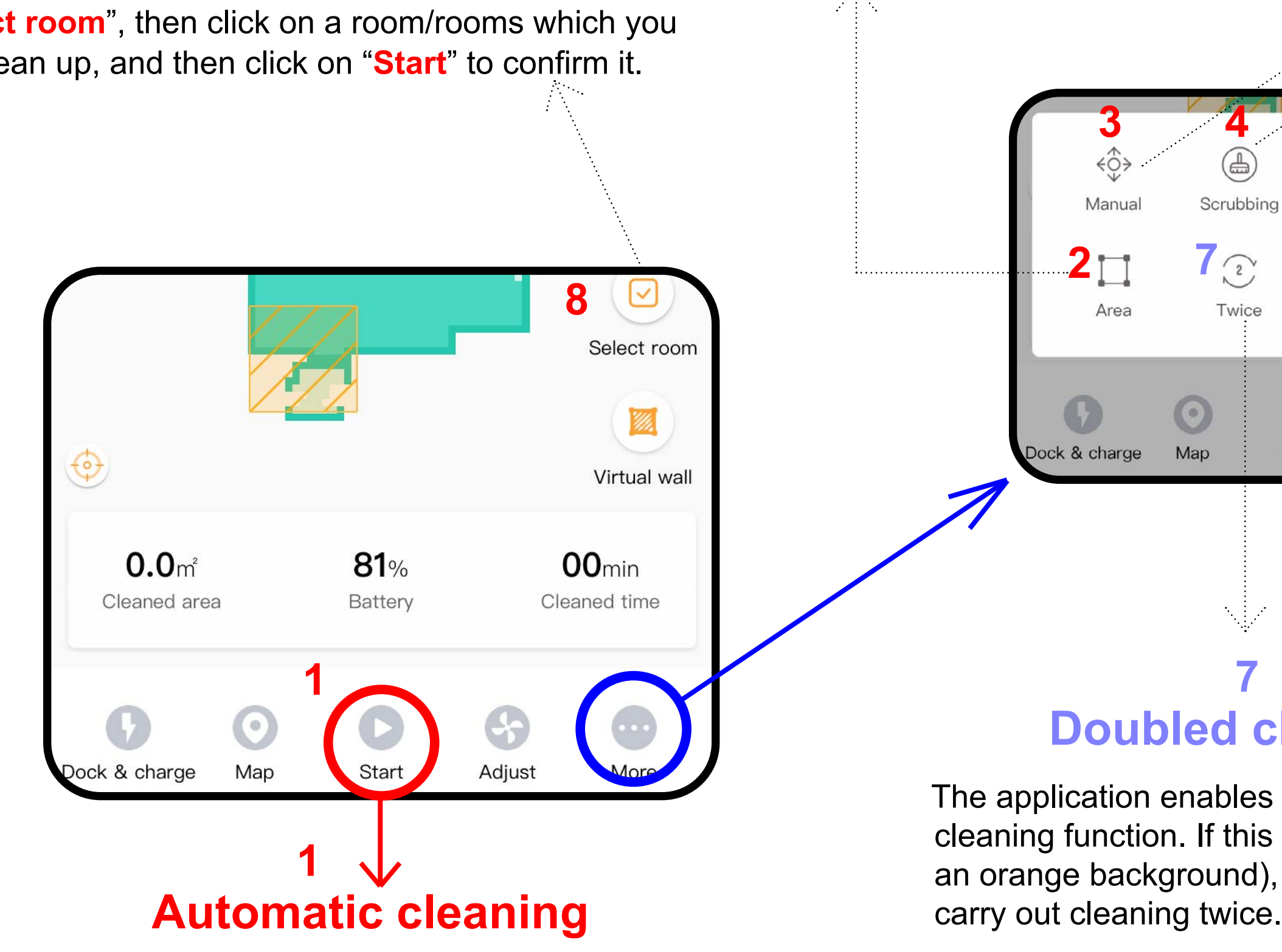

It is basic and most frequently used cleaning mode, in which the robot systematically cleans up the whole available area within the respective map. Automatic cleaning may be also used with the mopping function. In this case, however, it is necessary to prevent the vacuum cleaner from driving onto a rug. If you have rugs in your house, use the Prohibited Zones function.

Click on "Start" to start automatic cleaning by the robot.

# **Zonal cleaning**

# Manual control

It enables manual control of the robot by means of arrows displayed on the application display.

# Mopping

Mode of cleaning with a mopping adapter for wiping the floor. Click on "Scrubbing" to initiate automatic cleaning with special movements of the vacuum cleaner.

**Remark:** As soon as the mopping adapter is installed, it is possible to use, of cause, other functions (for example, zonal cleaning), during which the robot will suck and at the same time mop; only at automatic cleaning, however, it exercises special wiping movements which increase effectiveness of wiping.

## Along walls

If you click on "Edge", the robot will only clean up boundary parts of a room and after that will return to the charging station.

## **Doubled cleaning**

Start

The application enables activation of the doubled cleaning function. If this function is active (has an orange background), the respective mode will

9

Spot clean

Ē

Cleaning history

More

Edge

Ē

Schedule

Adjust

## Local cleaning

It is an ideal choice for cleaning a selected particular place (with a squared shape).

When selecting, just click on a place in the map to add a small flag here, afterwards confirm it by clicking on "Start". Having finished cleaning of the respective area, the vacuum cleaner will return to the charging station.

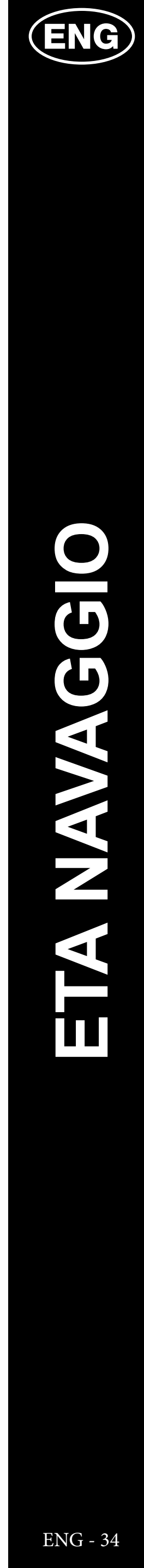

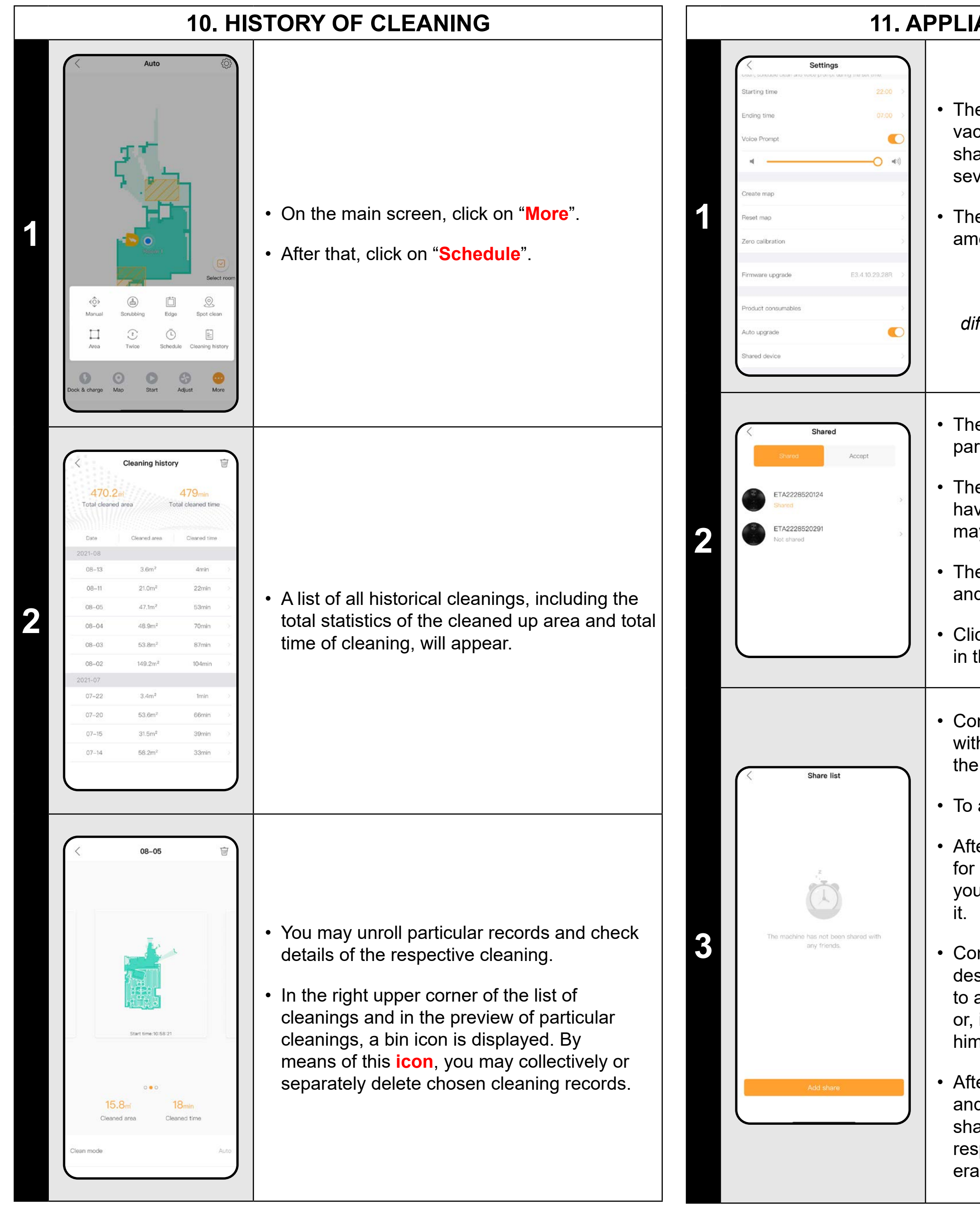

## **11. APPLIANCE SHARING**

• The application enables sharing the robotic vacuum cleaner between users. Using the sharing function, you may use one robot with several different accounts and phones.

• The "Shared device" function may be found, among others, in the "Settings" part.

### Remark

OS Android can have this section in a different part of settings than OS for APPLE.

 The sharing section itself contains 2 main parts. "SHARED" and "ACCEPT".

• The "SHARED" shows all robots which you have paired with your account and which you may share with other users.

• The "ACCEPT" contains approved appliances and appliances awaiting for approval.

Click on the robot, which you want to share, in the **"SHARED**" section.

 Consequently you can see a list of addresses with which you share the robot. In this case, the list is empty - you may add the first use.

• To add, click on "Add share".

After that, enter e-mail address of the account for ETA NAVAGGIO Application, with which you want to pair and click on "**OK**" to confirm

Consequently, the counter party (the designated address of the account) will need to accept this sharing in the sharing section, or, if necessary, the application itself will ask him/her to do so after initiation.

After confirmation, you may monitor the robot and control it jointly. If you want to cancel sharing, drag with a finger to the left to the respective shared address to display the erasing option.

## TROUBLESHOOTING

In case of whatever problem, first of all make sure whether you use actual version of the application and firmware of the robot. At the same time, try to use the "gold rule of IT" - restart all what you could and is available for you - i.e. the application itself, phone, robot and - if necessary - Wi-FI router itself. These rules often can remove big part of complications and problems. If no basic recommendations help you, you may try to return the robot in the factory configurations in the **Settings** section.

![](_page_10_Picture_18.jpeg)